### **HOME Investment Partnerships Program**

# Administrative Draws and Project Completion Reporting

Administered by

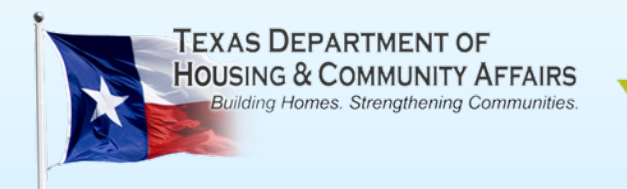

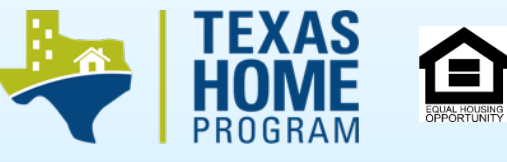

# What are Administrative Costs?

- Administrative costs include expenditures that are necessary for the overall administration of the HOME Program which are not incurred for a specific project:
  - Salaries, wages, and related costs specific to actual work performed directly on the HOME Program
  - Training and travel costs specifically related to the HOME Program
  - Consultant services performed under a 3<sup>rd</sup> party contract (i.e. consulting agreement) specific to administration of the HOME Program
  - Goods and services (prorated for the portion specific to the HOME Program):
    - Equipment and office supplies
    - Insurance
    - Utilities
    - Rental and maintenance (but not purchase) of an office space

# Administrative Limitations by Activity Types

Because there's no place like HOME.

### Homeowner Rehabilitation (HRA)

### Homebuyer Assistance (with/without Rehabilitation) (HBA) Contract For Deed Conversion (CFDC)

 Administrative funds are awarded on a per-project basis based on 4% of project hard costs

#### **Tenant-Based Rental Assistance (TBRA)**

 Administrative funds are awarded on a per-project basis based on 8% of project hard costs

# Administrative Limitations by Rule Year

Because there's no place like HOME.

#### 2010 Rules:

- Allows an upfront Administrative draw request
  - HRA, HBA, CFDC upfront Administrative draw is limited to 10%
  - TBRA upfront Administrative draw is limited to 25%
  - Subsequent draws must be proportionate to the amount of all project hard costs drawn to-date

### 2012 Rules:

- HRA, HBA, CFDC NO upfront draw is permitted
- TBRA upfront Administrative draw is limited to 25% (no change)
- Subsequent draws must be proportionate to the amount of all project hard costs drawn to-date (*no change*)

# Introduction to the Administrative Draw Workbook

- *Administrative Draw Workbook* is an Excel spreadsheet which:
  - Compiles Administrative cost data per project; and
  - Calculates the amount of Administrative funds currently available to be drawn, subject to the applicable limitations
- Administrative Draw Workbook must be submitted with each Administrative draw request
  - Costs must be supported by documentation (invoices, time sheets, etc.)
- Administrative Draw Workbook is available online at: <u>http://www.tdhca.state.tx.us/home-division/forms/home\_forms\_hra.htm</u>

# **Completing the Administrative Draw Workbook**

- Open the Administrative Draw Workbook Excel document
- Click appropriate tab (at bottom of the Workbook page):
  - Instructions Disbursements
  - Allowed Funding Amount
  - Draw Request Log

| Instructions - Disbursements | Allowed Funding Amount | Draw Request Log 📿 |
|------------------------------|------------------------|--------------------|
|                              |                        |                    |

# "Allowed Funding Amount" Tab

Because there's no place like HOME.

| ADMINISTRATIVE DRAW CALCULATOR |         |                          |             |  |  |  |  |  |  |  |  |  |
|--------------------------------|---------|--------------------------|-------------|--|--|--|--|--|--|--|--|--|
| Contract/Reservation Number    | 1001291 | Applicable Rule Year     | 2010        |  |  |  |  |  |  |  |  |  |
| Activity Type                  | НВА     | Admin Previously Drawn   | <b>\$</b> - |  |  |  |  |  |  |  |  |  |
| Admin Request Number           | 1       | Admin Available For Draw | <b>\$</b> - |  |  |  |  |  |  |  |  |  |
| Admin Request Amount           | \$ -    |                          |             |  |  |  |  |  |  |  |  |  |

- Contract/Reservation Number Enter the 7-digit Contract/Reservation number from the online Contract Database (CDB) System.
- Rule Year Using the drop-down menu, select the applicable Rule year.
- Activity Type (HRA, HBA, CFDC, or TBRA) Using the drop-down menu, select the appropriate Activity.

Administrative Draw Workbook & PCR Process - December, 2012

# "Allowed Funding Amount" Tab

| ADMINISTRATIVE DRAW CALCULATOR |         |                          |      |  |  |  |  |  |  |  |  |  |
|--------------------------------|---------|--------------------------|------|--|--|--|--|--|--|--|--|--|
| Contract/Reservation Number    | 1001291 | Applicable Rule Year     | 2010 |  |  |  |  |  |  |  |  |  |
| Activity Type                  | НВА     | Admin Previously Drawn   | \$ - |  |  |  |  |  |  |  |  |  |
| Admin Request Number           | 1       | Admin Available For Draw | \$ - |  |  |  |  |  |  |  |  |  |
| Admin Request Amount           | \$ -    |                          |      |  |  |  |  |  |  |  |  |  |

- Admin Previously Drawn The Workbook automatically tallies any Administrative draws previously entered in this Workbook and self-populates this field.
- Admin Request Number Using the drop-down menu, enter the number of the Administrative draw request being submitted. The Administrative Draw Workbook accommodates up to 12 draws. If additional requests are required, please seek assistance from your Performance Specialist.

# "Allowed Funding Amount" Tab

| ADMINISTRATIVE DRAW CALCULATOR |         |                          |      |  |  |  |  |  |  |  |  |  |
|--------------------------------|---------|--------------------------|------|--|--|--|--|--|--|--|--|--|
| Contract/Reservation Number    | 1001291 | Applicable Rule Year     | 2010 |  |  |  |  |  |  |  |  |  |
| Activity Type                  | НВА     | Admin Previously Drawn   | \$ - |  |  |  |  |  |  |  |  |  |
| Admin Request Number           | 1       | Admin Available For Draw | \$-  |  |  |  |  |  |  |  |  |  |
| Admin Request Amount           | \$ -    |                          |      |  |  |  |  |  |  |  |  |  |

- Admin Available for Draw The Workbook automatically deducts the Administrative funds previously drawn from the proportionate Administrative funds and *self-populates* the field.
- Admin Request Amount The Workbook self-populates this field based on the draw amounts entered in the "Draw Request Log" tab. If this field turns RED, the requested Administrative funds entered in the "Draw Request Log" must be reduced.

### Administrative Draw Workbook: Column A

Because there's no place like HOME.

#### Column A: Project Number

 Enter the Project Number for each approved project entered in the CDB. If additional projects have been setup since the previous draw request was submitted, update this column with the new project information so that the Administrative Draw Workbook includes all the active projects.

| Contract | <b>#1001291</b> > Activ | ities          |                  |              |                             | CSAS Number(s): 55      |
|----------|-------------------------|----------------|------------------|--------------|-----------------------------|-------------------------|
| WS       |                         |                |                  |              |                             |                         |
| CONTRA   | ACTACTIVITY             |                |                  |              |                             |                         |
|          | Activity#               | Household Name | Address          | City/Colonia | Activity Status             | Attachments             |
|          | Unassigned              | Jessie [       | 115 N. 32nd St.  |              | Pending Executed Document 🔒 | [5]                     |
| Delete   | Unassigned              | Beatrice       | 316 E. 2nd Ave.  | 1            | Pending PM Approval         | [4]                     |
|          | 0000036568              | Mattie         | 1500 E. 8th Ave  |              | Active 🔒                    | [6]                     |
|          | 0000036693              | Penny          | 716 E. 4th Ave.  |              | Active 🔒                    | [6]                     |
|          | 0000036819              | Billy          | 1414 E. 4th Ave. |              | Active 🔒                    | [6]                     |
|          |                         |                |                  |              | Add Contract                | Activity City / Colonia |

### Administrative Draw Workbook: Column B

Because there's no place like HOME.

#### Column B: Project Hard Costs

 Enter the budgeted project hard costs for each approved project listed in Column A.

|                                |            |            |                            | /         |             |                    |                |                 |               |                    |          |                  |    |           |
|--------------------------------|------------|------------|----------------------------|-----------|-------------|--------------------|----------------|-----------------|---------------|--------------------|----------|------------------|----|-----------|
| ADMINISTRATIVE DRAW CALCULATOR |            |            |                            |           |             |                    |                |                 |               |                    |          |                  |    |           |
| Contract/Reserva               | tion N     | Number     |                            | 1001      | L291        | L                  | Арр            | olicable Rule Y | ear           |                    |          | 2010             |    |           |
| Activity Type HRA              |            |            |                            |           |             |                    | Adr            | min Previously  | / Drawn       |                    | \$       | -                |    |           |
| Admin Request N                | umbe       | ₽r         |                            | 1         | L           |                    | Adr            | min Available I | For Draw      |                    | \$       | 941.48           |    |           |
| Admin Request A                | mour       | nt         | 8                          |           |             | -                  |                |                 |               |                    |          |                  |    |           |
|                                |            |            |                            |           |             |                    |                |                 |               |                    |          |                  |    |           |
| Column A:                      | C          | olumn B:   | C                          | Column C: |             | Column D:          |                | Column E:       | Column F:     | Column G:          |          | Column H:        |    | Column I: |
| Project Number HOME Project    |            |            | Total Allowed Upfront Draw |           | pfront Draw | Project Hard Numbe |                | Number          | Percentage of | of Available Admin |          | Max Available to |    |           |
|                                | Hard Costs |            | Administrative             |           | Limit       |                    | Costs Drawn to |                 | of Project    | Project Funds      | based on |                  |    | Draw      |
|                                |            |            | Funds                      |           |             |                    |                | Date            | Draws to      | Expended           | E        | xpenditure       |    |           |
|                                |            |            |                            |           |             |                    |                |                 | Date          |                    |          |                  |    |           |
| 36568                          | \$         | 80,000.00  | \$                         | 3,200.00  | \$          | 320.00             | \$             | 2,000.00        | 1             | 2.50%              | \$       | 80.00            | \$ | 320.00    |
| 36693                          | \$         | 77,818.00  | \$                         | 3,112.72  | \$          | 311.27             | \$             | -               |               | 0.00%              | \$       | -                | \$ | 311.27    |
| 36819                          | \$         | 77,551.00  | \$                         | 3,102.04  | \$          | 310.20             | \$             | -               |               | 0.00%              | \$       | -                | \$ | 310.20    |
|                                | \$         | -          | \$                         | -         | \$          | -                  | \$             | -               |               | 0.00%              | \$       | -                | \$ | -         |
|                                | \$         | -          | \$                         | -         | \$          | -                  | \$             | -               |               | 0.00%              | \$       | -                | \$ | -         |
|                                | \$         | -          | \$                         | -         | \$          | -                  | \$-            |                 | \$ -          |                    | \$ -     |                  | \$ | -         |
| TOTALS                         | \$         | 235,369.00 | \$                         | 9,414.76  | \$          | 941.48             | \$             | 2,000.00        |               |                    | \$       | 80.00            | \$ | 941.48    |

# Administrative Draw Workbook: Column C & D

Because there's no place like HOME.

#### Column C: Total Allowed Administrative Funds

 This column calculates and *self-populates* the amount of Administrative funds allowed for each project based on rule year, activity type, and HOME project hard costs.

#### Column D: Upfront Draw Limit

- 2010 Rules This column calculates and *self-populates* 10% (for HRA, CFDC, and HBA) or 25% (for TBRA) of budgeted Administrative funds, which is the maximum amount that may be drawn upfront prior to expenditure of project funds.
- 2012 Rules Upfront Administrative draws are not permitted under 2012 Rules. Administrative draws cannot be disbursed until after project hard costs have been drawn.

# Administrative Draw Workbook: Column E & F

Because there's no place like HOME.

#### Column E: Project Hard Cost Drawn to Date

 For each approved project entered in Column A, enter the hard costs drawn to-date. This amount must be updated with each subsequent Administrative draw request to maximize the amount of Administrative funds available for draw.

#### Column F: Number of Project Draws to-Date

 Enter the number of Project Draws previously approved as of the date of the Administrative funds draw.

### Administrative Draw Workbook: Column E & F

| <u>F</u>                    |                        |            |     |              | A            |           | IVE            |                           | ULATOR     |               |                 |             |                  |        |
|-----------------------------|------------------------|------------|-----|--------------|--------------|-----------|----------------|---------------------------|------------|---------------|-----------------|-------------|------------------|--------|
| Contract/Reserva            | tion                   | Number     |     | 1001         | 1291         | L         | Арр            | Applicable Rule Year 2010 |            |               |                 |             |                  |        |
| Activity Type               |                        |            |     | HI           | RA           |           | Adm            | nin Previously            | / Drawn    |               | \$              | -           |                  |        |
| Admin Request N             | Admin Request Number 1 |            |     |              |              |           | Adm            | nin Available I           | For Draw   |               | \$              | 941.48      |                  |        |
| Admin Request A             | moui                   | nt         | \$  |              |              | -         |                |                           |            |               |                 |             |                  |        |
|                             |                        |            |     |              |              |           |                |                           |            |               |                 |             |                  |        |
| Column A:                   | 0                      | Column B:  | 0   | Column C:    |              | Column D: | 0              | Column E:                 | Column F:  | Column G:     |                 | Column H:   | Column I:        |        |
| Project Number HOME Project |                        | ME Project | Tot | tal Allowed  | Upfront Draw |           | Project Hard   |                           | Number     | Percentage of | Available Admin |             | Max Available to |        |
|                             | Hard Costs             |            | Adı | ministrative | Limit        |           | Costs Drawn to |                           | of Project | Project Funds |                 | based on    |                  | Draw   |
|                             |                        |            |     | Funds        |              |           |                | Date                      | Draws to   | Expended      | E               | Expenditure |                  |        |
|                             |                        |            |     |              |              |           |                |                           | Date       |               |                 |             |                  | ,      |
| 36568                       | \$                     | 80,000.00  | \$  | 3,200.00     | \$           | 320.00    | \$             | 2,000.00                  | 1          | 2.50%         | \$              | 80.00       | \$               | 320.00 |
| 36693                       | \$                     | 77,818.00  | \$  | 3,112.72     | \$           | 311.27    | \$             | -                         |            | 0.00%         | \$              | -           | \$               | 311.27 |
| 36819                       | \$                     | 77,551.00  | \$  | 3,102.04     | \$           | 310.20    | \$             | -                         |            | 0.00%         | \$              | -           | \$               | 310.20 |
|                             | \$                     | -          | \$  | -            | \$           | -         | \$             | -                         |            | 0.00%         | \$              | -           | \$               | -      |
|                             | \$                     | -          | \$  | -            | \$           | -         | \$             | -                         |            | 0.00%         | \$              | -           | \$               | -      |
|                             | \$                     | -          | \$  | -            | \$           | -         | \$             | -                         |            | 0.00%         | \$              | -           | \$               | -      |
| TOTALS                      | \$                     | 235,369.00 | \$  | 9,414.76     | \$           | 941.48    | \$             | 2,000.00                  |            |               | \$              | 80.00       | \$               | 941.48 |

# Administrative Draw Workbook: Column G, H & I

Because there's no place like HOME.

### Column G: Percentage of Project Funds Expended

 This column calculates and *self-populates* the percentage of hard costs drawn to-date by dividing the amount of hard costs drawn (Column E) by the budgeted hard costs (Column B).

### Column H: Available Admin based on Expenditure

 This column calculates and *self-populates* the proportionate amount of Administrative funds available by multiplying the percentage of project funds expended (Column G) by the total allowed Administrative funds (Column C).

#### Column I: Max Available to Draw

This column calculates and *self-populates* the greater of the upfront draw limit (Column D) or the Administrative funds available based on expenditure (Column H). The amounts in Column I are tallied to determine the total amount of administrative funds that may be drawn for this Contract/Reservation to-date. Administrative funds previously drawn are NOT deducted from this column.

Administrative Draw Workbook & PCR Process - December, 2012

# "Draw Request Log" Tab

Because there's no place like HOME.

Draw Request Log 🖉

- Draw Request Number The Administrative Draw Workbook accommodates up to 12 Administrative draws. If additional requests are required, please seek assistance from your Performance Specialist.
- Draw Request Date Enter the date on which the Administrative draw request is to be submitted.
- Cost Incurred Enter the total amount of the Administrative draw being requested.

## "Draw Request Log" Tab

Because there's no place like HOME.

|               | RECORD OF ADMIN DRAW REQUESTS |    |               |                                |                                     |                                                    |  |  |  |  |  |  |
|---------------|-------------------------------|----|---------------|--------------------------------|-------------------------------------|----------------------------------------------------|--|--|--|--|--|--|
| Draw Req. No. | Draw Req.<br>Date             |    | Cost Incurred | Approved By<br>(FOR TDHCA USE) | Approval Date<br>(FOR TDHCA<br>USE) | Admin<br>Previously<br>Expended<br>(FOR TDHCA USE) |  |  |  |  |  |  |
| 1             | 11/1/2012                     | \$ | 610.65        |                                |                                     | \$ -                                               |  |  |  |  |  |  |
| 2             |                               | \$ | -             |                                |                                     | \$                                                 |  |  |  |  |  |  |
| 3             |                               | \$ | -             |                                |                                     | \$-                                                |  |  |  |  |  |  |
| 4             |                               | \$ | -             |                                |                                     | \$-                                                |  |  |  |  |  |  |
| 5             |                               | \$ | -             |                                |                                     | \$-                                                |  |  |  |  |  |  |
| 6             |                               | \$ | -             |                                |                                     | \$-                                                |  |  |  |  |  |  |
| 7             |                               | \$ | -             |                                |                                     | \$-                                                |  |  |  |  |  |  |
| 8             |                               | \$ | -             |                                |                                     | \$-                                                |  |  |  |  |  |  |
| 9             |                               | \$ | -             |                                |                                     | \$ -                                               |  |  |  |  |  |  |
| 10            |                               | \$ | -             |                                |                                     | \$ -                                               |  |  |  |  |  |  |
| 11            |                               | \$ | -             |                                |                                     | \$ -                                               |  |  |  |  |  |  |
| 12            |                               | \$ | -             |                                |                                     | \$ -                                               |  |  |  |  |  |  |
|               |                               | \$ | 610.65        |                                |                                     |                                                    |  |  |  |  |  |  |

Draw Request Log

Administrative Draw Workbook & PCR Process - December, 2012

# **Verifying the Draw Amount**

- The Administrative Draw Workbook tallies the total amount being requested for the draw number in the "Draw Request Log" and self-populates the Admin Request Amount field in the "Allowed Funding Amount" tab
- Return to the "Allowed Funding Amount" tab to verify the amount being requested is in compliance with draw limitations
- If the Admin Request Amount exceeds the amount available to be drawn, the Admin Available for Draw field will turn RED.
  - Reduce the amount being requested in the Draw Request Log tab.

| ADMINISTRATIVE DRAW CALCULATOR |           |                          |           |  |  |  |  |  |  |  |  |
|--------------------------------|-----------|--------------------------|-----------|--|--|--|--|--|--|--|--|
| Contract/Reservation Number    | 1001291   | Applicable Rule Year     | 2010      |  |  |  |  |  |  |  |  |
| Activity Type                  | HBA       | Admin Previously Drawn   | \$-       |  |  |  |  |  |  |  |  |
| Admin Request Number           | 1         | Admin Available For Draw | \$ 941.48 |  |  |  |  |  |  |  |  |
| Admin Request Amount           | \$ 610.65 |                          |           |  |  |  |  |  |  |  |  |

### **Example of Excessive Draw Request**

|               |                   | _  | RECORD OF ADMIN DF | RA | W REQUESTS                     | _                                   |                                                    |
|---------------|-------------------|----|--------------------|----|--------------------------------|-------------------------------------|----------------------------------------------------|
| Draw Reg. No. | Draw Req.<br>Date |    | Cost Incurred      | (  | Approved By<br>(FOR TDHCA USE) | Approval Date<br>(FOR TDHCA<br>USE) | Admin<br>Previously<br>Expended<br>(FOR TDHCA USE) |
| 1             | 11/1/2012         | \$ | 2,000.00           |    |                                |                                     | \$-                                                |
| 2             |                   | \$ | -                  |    |                                |                                     | \$-                                                |
| 12            |                   | \$ | -                  |    |                                |                                     | \$-                                                |
|               |                   | \$ | 2,000.00           |    |                                |                                     |                                                    |

|                             |      |                |     |             | A           | DMINISTRAT   | ١V | E DRAW CALC      | ULATOR                         |                 |    |                        |    |           |
|-----------------------------|------|----------------|-----|-------------|-------------|--------------|----|------------------|--------------------------------|-----------------|----|------------------------|----|-----------|
| Contract/Reserva            | tion | Number         |     | 100:        | 1291        | 1            | A  | pplicable Rule Y | 'ear                           |                 |    | 2010                   |    |           |
| Activity Type               |      |                | HBA |             |             |              |    | dmin Previously  | / Drawn                        |                 | \$ | -                      |    |           |
| Admin Request N             | umb  | er             |     | 1           | L           |              | A  | dmin Available   | For Draw                       |                 | \$ | 941.48                 |    |           |
| Admin Request Amount        |      |                |     | \$ 2,000.00 |             |              |    |                  |                                |                 |    |                        |    |           |
|                             |      |                |     |             |             |              |    |                  |                                |                 |    |                        |    |           |
| Column A: Column B: HOME    |      | mn B: HOME     | -   | Column C:   |             | Column D:    |    | Column E:        | Column F:                      | Column G:       | 0  | Column H:              |    | Column I: |
| Project Number Project Hard |      | Administrative |     | 0           | prront Draw | Project Hard |    | of Project       | Percentage of<br>Project Funds | Available Admin |    | Max Available to       |    |           |
| Costs                       |      | costs          |     | Funds       |             | chine (      |    | Date             | Draws to                       | Expended        | Ex | oused on<br>openditure |    | Diaw      |
|                             |      |                |     |             |             |              |    |                  | Date                           |                 |    |                        |    |           |
| 36568                       | \$   | 80,000.00      | \$  | 3,200.00    | \$          | 320.00       | \$ | ; -              |                                | 0%              | \$ | -                      | \$ | 320.00    |
| 36693                       | \$   | 77,818.00      | \$  | 3,112.72    | \$          | 311.27       | \$ | - 1              |                                | 0%              | \$ | -                      | \$ | 311.27    |
| 36819                       | \$   | 77,551.00      | \$  | 3,102.04    | \$          | 310.20       | \$ | - 1              |                                | 0%              | \$ | -                      | \$ | 310.20    |
|                             | \$   | -              | \$  | -           | \$          | -            | \$ | - 1              |                                | 0%              | \$ | -                      | \$ | -         |
|                             | \$   | -              | \$  | -           | \$          | \$ -         |    | -                |                                | 0%              | \$ | -                      | \$ | -         |
|                             | \$   | -              | \$  | -           | \$          | \$ -         |    | - 1              |                                | 0%              | \$ | -                      | \$ | -         |
|                             | \$   | -              | \$  | -           | \$          | \$ - \$      |    | -                |                                | 0%              | \$ | -                      | \$ | -         |
| TOTALS                      | \$   | 235,369.00     | \$  | 9,414.76    | \$          | 941.48       | \$ | -                |                                |                 | \$ | -                      | \$ | 941.48    |

### Administrative Draw Entry in the CDB

Because there's no place like HOME.

#### Enter the Administrative draw request data in the CDB

| ACTIVITY E | BUDGET                              |                       |                                  |             |              |                   |          |              |
|------------|-------------------------------------|-----------------------|----------------------------------|-------------|--------------|-------------------|----------|--------------|
|            |                                     | Funded                | Cumulative Draws                 | Available B | alance       | This Draw         |          | New Balance  |
|            | Admin                               | \$9,327.48            | \$0.00                           |             | \$9,327.48   | \$610             | .65      | \$8,716.83   |
|            | HRA Reservation Project             | \$262,677.00          | \$0.00                           |             | \$262,677.00 | \$0               | 0.00     | \$262,677.00 |
| DRAW RE    | QUEST                               |                       |                                  |             |              |                   |          |              |
| DIVITIL    | 40201                               |                       | Vendor Name City of Corsicana    | a           |              | Tax ID 7          | 56000499 | )            |
|            |                                     | Ve                    | ndor # - Mail Code 756000499 - 0 | 07          | Di           | ate Submitted     |          |              |
|            |                                     | Dates Servic          | es Rendered from 10/1/12         |             |              | To <mark>1</mark> | 0/31/12  | 12           |
|            |                                     |                       | Final Draw?                      |             |              | Voucher #         |          |              |
|            |                                     | Admir                 | Draw Activity Nbr                |             |              |                   |          |              |
|            | Suppor                              | ting Documents Receiv | ed and Approved? no              |             |              |                   |          |              |
|            |                                     |                       | Status Pending                   |             |              |                   |          |              |
|            |                                     | Risk A                | ssessment Score                  |             |              |                   |          |              |
|            |                                     |                       | [2]Attachment(s)                 |             |              |                   |          |              |
| DRAWS F    | OR ADMIN                            |                       |                                  |             |              |                   |          |              |
| Item #     |                                     | Category              | 1                                |             | Drawn To D   | Date              | This D   | raw Amount   |
| 13         | Office Equipment                    |                       |                                  |             |              |                   |          |              |
| 14         | Office Supplies                     |                       |                                  |             |              |                   |          | 43.56        |
| 15         | Pre-construction conference         |                       |                                  |             |              |                   |          |              |
| 162        | Procurement of Contractor           |                       |                                  |             |              |                   |          |              |
| 17         | Procurement of professional service | e provider            |                                  |             |              |                   |          |              |
| 18         | Progress inspections                |                       |                                  |             |              |                   |          |              |
| 19         | Project documentation preparation   |                       |                                  |             |              |                   |          |              |
| 20         | Punch list verification inspection  |                       |                                  |             |              |                   |          |              |
| 21         | Recordkeeping                       |                       |                                  |             |              |                   |          |              |
| 22         | Salary1                             |                       |                                  |             |              |                   |          | 224.95       |
| 23         | Salary2                             |                       |                                  |             |              |                   |          | 342.14       |
| 24         | Salarv3                             |                       |                                  |             |              |                   |          |              |
|            |                                     |                       |                                  |             |              |                   |          |              |

### Administrative Draw Entry in the CDB

Because there's no place like HOME.

 Electronically attach the Administrative Draw Workbook and support documentation to the CDB System and submit for approval by TDHCA

| TDHCA Housing Contract System |                    |                                                              |                              |               |               |                                       |                                      |                 |
|-------------------------------|--------------------|--------------------------------------------------------------|------------------------------|---------------|---------------|---------------------------------------|--------------------------------------|-----------------|
| urce of Funds F               | Program Funds      | Contract Search Contract Activity                            | Notifications Loan Servicing | CDBGDR3 Draws | CDBGDR4 Draws |                                       |                                      |                 |
| ontract #100                  | <u>1291</u> > Draw | List                                                         |                              |               |               |                                       |                                      | CSAS Number(s): |
| RAW LIST                      |                    |                                                              |                              |               |               |                                       |                                      |                 |
| Delete                        | Draw #             | Date Submitted                                               | Date Services Rendered       | Amount        | Status        | Voucher #                             | Final Draw                           | Attachments     |
| Delete                        | <u>1</u>           |                                                              | 11/1/12 - 11/12/12           | 610.65        | Pending       |                                       | N                                    | [2]             |
| ntract #100<br>• Record upda  | 1291 > Drav        | <u>v List</u> > <u>#1</u> > Electronic Doci<br><sub>/.</sub> | ument Attachments            |               | 4             |                                       |                                      |                 |
| ATTACHN                       | IENTS              |                                                              | Electronic Do                | ocument At    | tachments     | i                                     |                                      |                 |
| Type Description Path         |                    |                                                              |                              |               |               |                                       |                                      |                 |
| **Draw Pa                     | acket              | Administrative E                                             | )raw 1 Packet.               |               | //20<br>Wor   | 1211271134-Admin-<br>kbookwebinar-2-s | Draw-Tracking-<br>sample11-26-12.xls | View 🥖 🗙        |
| **Draw Pa                     | acket              | Administrative E                                             | )raw 1 Workbook.             |               | //20<br>Wor   | 1211271134-Admin-<br>kbookwebinar-2-s | Draw-Tracking-<br>sample11-26-12.xls | View 🥖 🗙        |
|                               |                    |                                                              |                              |               |               |                                       |                                      | +Attach a D     |

Administrative Draw Workbook & PCR Process - December, 2012

# Administrative Expenses: Salaries

- Salaries Salary/wages for hours worked directly on the HOME Program are eligible expenses.
  - Support documentation may include a copy of the accounting payroll journal and/or copies of payroll check stubs. Check stubs must identify hours worked, rate of pay, and pay period.
  - In addition, submit the *Time Sheet (Form 15.01)* and *Personnel Cost Calculator (Form 15.02)* indicating the actual hours the employee worked directly on the HOME Program and the employee's hourly rate of pay.
  - Employer-paid payroll-related costs (e.g. insurance, workers compensation, employer-paid benefits, etc.) may be submitted on *Personnel Cost Calculator (Form 15.02)*. Ensure that employer-paid costs are pro-rated for the actual period of time being reimbursed (e.g. if 2 weeks salary is being reimbursed, do not submit employer-paid costs for an entire month).
  - Support documentation and calculations used to determine employer-paid costs applicable to the HOME Program must be provided.

# Administrative Expenses: Training & Consultants

- Training and Travel Costs to/from HOME-related training workshops are eligible expenses. Include support documentation indicating mileage, purpose of travel, location, itinerary and travel vouchers.
- Consultant Services Costs for services performed by 3<sup>rd</sup> parties who are under contract to perform administrative services on behalf of the Administrator are eligible expenses. Support documentation must include a copy of the contractual agreement and copies of invoices detailing the specific administrative tasks performed.

### Administrative Expenses: Goods, Services, and Marketing

Because there's no place like HOME.

- Goods and Services Costs incurred for the administration of the HOME program are eligible expenses, including but not limited to:
  - Supplies and equipment
  - Utilities
  - Rent and maintenance (but not purchase of) office space

Costs must be pro-rated based upon the portion specifically applicable to the HOME Program. Support documentation may include copies of invoices from vendors, and/or cancelled checks issued to vendors.

 Affirmative Marketing – Costs incurred for conducting affirmative marketing, such as brochures and publications, are eligible expenses. Support documentation must include invoices and copies of the marketing material provided.

Administrative Draw Workbook & PCR Process - December, 2012

### **Administrative Expenses: Flexible Costs**

Because there's no place like HOME.

#### **Flexible Administrative Costs**

- Flexible Costs Some types of costs which are related to a specific project address may be charged as EITHER project soft costs or administrative costs, but not both. Flexible costs include:
  - Environmental Review
  - Inspections
  - Application Intake and Processing
  - Pre-construction Conference
  - Work Write-up/Cost Estimate
  - Documentation Preparation
- Eligible costs incurred for which no active project resulted may be submitted as Administrative costs.

# HOME Investment Partnerships Program Project Completion Reports

Administered by

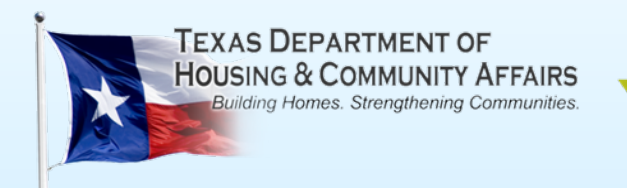

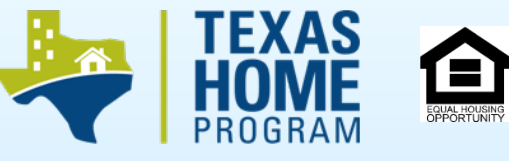

# **Entering PCR Data Online**

- Project Completion Report (PCR) data must be entered in the CDB when the retainage draw request is submitted.
- The PCR screen is accessed through the Activity screen and is located in the *Related Section*:

| ontract #1001189 > <u>Activities</u> > #0000034554 |                                     |                 | CSAS Number(s): 5            |
|----------------------------------------------------|-------------------------------------|-----------------|------------------------------|
|                                                    |                                     | $\square$       |                              |
| VERVIEW                                            |                                     |                 |                              |
| Administrator Name City of Asherton                | Status Closed 🔒                     |                 | Contract # 1001189           |
| Contact Name Alithvia Cruz Martinez                | Phone # 8304683808                  |                 | Tracking ID 131230           |
| Homeowner Name Manuela Vallejo Garza               | Activity Number 0000034554          |                 | UOG Code                     |
| Coowner Name                                       | Activity Type HOME - OCC (Single-Fa | amily 2010)     | UOG Number                   |
| Primary Special Need                               |                                     | (               | CPS Number (IDIS)            |
|                                                    |                                     |                 | [5] Attachment(s)            |
| DDRESS                                             |                                     |                 |                              |
| Line 1 529 N. 1st                                  |                                     |                 |                              |
| Line 2                                             |                                     |                 |                              |
| City Asherton                                      |                                     | State TX        | Zip 78827                    |
| County DIMMIT                                      |                                     | County Code 127 |                              |
|                                                    |                                     |                 |                              |
|                                                    |                                     |                 | Project Completion Report    |
|                                                    |                                     |                 | Intelect Completion Report   |
|                                                    |                                     |                 | Contractor/SubContractor/HUB |

Because there's no place like HOME.

#### Homeowner Rehabilitation (HRA) - GRANTS

- The following PCR fields must be completed:
  - Property Details Section
    - After Rehabilitation Value Enter the estimated property value after the rehabilitation/reconstruction has been completed.
      - If an appraisal was required for the property, leave this field blank and complete the Appraised Value field.
    - Appraised Value Use this field only if an appraisal was conducted on the property. Enter the appraised value of the property and ensure a copy of the appraisal is attached to the CDB System.
      - If no appraisal was required, leave this field blank.
  - TDHCA Funds Section
    - Grant Enter the *total* amount of funds (hard, closing, and soft costs) drawn on the project, including retainage from the HOME Program
      - Do not include other sources of TDHCA funding, if applicable

Because there's no place like HOME.

#### Homeowner Rehabilitation (HRA) - GRANTS

- Public Funds Section
  - Other Federal Funds If applicable, enter the amount of other federal funds contributed to the project (e.g. CDBG, etc.)
  - State/Local Appropriated Funds If applicable, enter the amount of state and/or local funds contributed to the project (e.g. HTF, local match, etc.)
- Private Funds Section
  - Private Grant If applicable, enter the total of any private funds contributed to the project.
- If the field is not applicable to the project, leave blank.
- Click Submit for Approval without Saving to update the project status to "Pending PCR Approval"

|                                                         | Example: PCR fo                        | r HRA - GRA              | ANTS                           |                      |
|---------------------------------------------------------|----------------------------------------|--------------------------|--------------------------------|----------------------|
| ontract #1001189 > <u>Activities</u> > <u>#00000345</u> | 54 > Project Completion Report         |                          |                                | CSAS Number(s)       |
| ACTIVITY DETAILS                                        |                                        |                          |                                |                      |
| Homeowner                                               | Name Manuela Vallejo Garza             |                          | Activity # 0000                | 034554               |
|                                                         |                                        |                          |                                |                      |
| Line 1 529 N. 1st                                       |                                        |                          |                                |                      |
| Line 2                                                  |                                        |                          |                                |                      |
| City Asherton                                           |                                        | State TX                 |                                | Zip 78827            |
| County: NI                                              |                                        | County Code: NI          | C                              | ity Type City        |
| ROPERTY DETAILS                                         |                                        |                          |                                |                      |
|                                                         | Property Type Single Fami              | ily                      |                                | Accessible N         |
|                                                         | FHA Insured N                          |                          |                                | Activity Type        |
|                                                         | Intitial Purchase Price                |                          |                                | Appraised Value      |
|                                                         | After Rehabilitation Value \$79,212.00 |                          |                                |                      |
| DHCA FUNDS                                              |                                        |                          |                                |                      |
| Direct Loan                                             | Annual Interest Rate                   |                          | Amortization Period (Year      | s)                   |
| Deferred Loan                                           | Annual Interest Rate                   |                          | Amortization Period (Year      | s)                   |
|                                                         |                                        |                          | Gra                            | ant: \$79,212.00     |
|                                                         |                                        |                          | Other Fun                      | ds:                  |
|                                                         |                                        |                          | la                             | tal: \$79,212.00     |
| JBLIC FUNDS                                             |                                        |                          |                                |                      |
| <b>N</b>                                                |                                        |                          | Other Federa                   | Funds                |
| <i>h</i> /                                              |                                        |                          | State/Local Appropriated       | I Funds              |
|                                                         |                                        |                          | State/Local Tax Exempt Bond Pr | oceeds               |
|                                                         |                                        |                          | I otal Public                  | Funds \$0.00         |
| IVATE FUNDS                                             |                                        |                          |                                |                      |
| Private Loan                                            | Annual Interest                        | Rate                     | Amort. Pe                      | eriod (Years)        |
|                                                         |                                        |                          | Owner Casl                     | Contribution         |
|                                                         |                                        |                          |                                | Private Grant        |
|                                                         |                                        |                          | Total I                        | Private Funds \$0.00 |
| )TAL                                                    |                                        |                          |                                |                      |
|                                                         |                                        | Total Project Costs \$70 | 212.00                         |                      |

Because there's no place like HOME.

#### Homeowner Rehabilitation (HRA) - LOANS

- The following PCR fields must be completed:
  - Property Details Section
    - After Rehabilitation Value Enter the estimated property value after the rehabilitation/reconstruction has been completed.
      - If an appraisal was required for the property, leave this field blank and complete the Appraised Value field.
    - Appraised Value Use this field only if an appraisal was conducted on the property. Enter the appraised value of the property and ensure a copy of the appraisal is attached to the CDB System.
      - If no appraisal was required, leave this field blank.

Because there's no place like HOME.

#### Homeowner Rehabilitation (HRA) - LOANS

- TDHCA Funds Section
  - Direct Loan Use this field if the household was assisted with a Repayable Loan (over 60% AMFI).
    - Include funds provided for refinance, if applicable.
    - If the household received refinance assistance, but is under 60% AMFI, enter the refinance portion in the Direct Loan field and enter the Deferred Loan portion in the Deferred Loan field
  - Deferred Loan If the household was assisted with a deferred, forgivable loan, enter the loan amount in this field (e.g. the project hard costs).
  - Annual Interest Rate Always enter zero.
  - Amortization Period (Years) Enter the applicable affordability period.
  - Enter the loan amount as stated in the loan documents.
  - Grant Enter the project costs not included in the loan amount (e.g. the project closing and soft costs)

Because there's no place like HOME.

#### Homeowner Rehabilitation (HRA) - LOANS

- Public Funds Section
  - Other Federal Funds If applicable, enter the amount of other federal funds contributed to the project (e.g. CDBG, etc.)
  - State/Local Appropriated Funds If applicable, enter the amount of state and/or local funds contributed to the project (e.g. HTF, local match, etc.)
- Private Funds Section
  - Private Grant If applicable, enter the total of any private funds contributed to the project.
- If the field is not applicable to the project, leave blank.
- Click Submit for Approval without Saving to update the project status to "Pending PCR Approval"

Because there's no place like HOME.

#### Example: PCR for HRA - LOANS

<u>Contract #1001189</u> > <u>Activities</u> > <u>#0000034554</u> > Project Completion Report

| ACTIVITY DETAILS                                           |         |                                 |               |                            |                 |  |  |
|------------------------------------------------------------|---------|---------------------------------|---------------|----------------------------|-----------------|--|--|
| Homeowner Name Manuela Vallejo Garza Activity # 0000034554 |         |                                 |               |                            |                 |  |  |
|                                                            |         |                                 |               |                            |                 |  |  |
| ADDRESS                                                    |         |                                 |               |                            |                 |  |  |
| Line 1 529 N. 1st                                          |         |                                 |               |                            |                 |  |  |
| Line 2                                                     |         |                                 |               |                            |                 |  |  |
| City Asherton                                              |         |                                 | State TX      |                            | Zip 78827       |  |  |
| County: NI                                                 |         | Co                              | unty Code: NI | Cit                        | y Type City     |  |  |
|                                                            |         |                                 |               |                            |                 |  |  |
| PROPERTY DETAILS                                           |         |                                 |               |                            |                 |  |  |
|                                                            |         | Property Type Single Family     |               |                            | Accessible N    |  |  |
|                                                            |         | FHA Insured N                   |               |                            | Activity Type   |  |  |
|                                                            | Intiti  | ial Purchase Price              |               |                            | Appraised Value |  |  |
|                                                            | After R | ehabilitation Value \$79,212.00 | <u>ן</u>      |                            |                 |  |  |
|                                                            |         |                                 | •             |                            |                 |  |  |
| TDHCA FUNDS                                                |         |                                 |               |                            |                 |  |  |
| Direct Loan                                                |         | Annual Interest Rate            |               | Amortization Period (Years | )               |  |  |

| Direct Loan   | Annual Interest Rate | Amonization Period (Tears)  |             |
|---------------|----------------------|-----------------------------|-------------|
| Deferred Loan | Annual Interest Rate | Amortization Period (Years) |             |
|               |                      | Grant:                      | \$79,212.00 |
|               |                      | Other Funds:                |             |
|               |                      | Total:                      | \$79.212.00 |

| PUBLIC FUNDS     |                       |                                      |        |
|------------------|-----------------------|--------------------------------------|--------|
|                  |                       | Other Federal Funds                  |        |
|                  |                       | State/Local Appropriated Funds       |        |
|                  |                       | State/Local Tax Exempt Bond Proceeds |        |
|                  |                       | Total Public Funds                   | \$0.00 |
|                  |                       |                                      |        |
| PRIVATE FUNDS    |                       |                                      |        |
| Director Lorenza | Annual Latera of Data |                                      | N      |

| Private Loan | Annual Interest Rate | Amort. Period (Years)      |
|--------------|----------------------|----------------------------|
|              |                      | Owner Cash Contribution    |
|              |                      | Private Grant              |
|              |                      | Total Private Funds \$0.00 |
|              |                      |                            |

CSAS Number(s): 54

Because there's no place like HOME.

#### **Homebuyer Assistance (HBA)**

- The following PCR fields must be completed:
  - Property Details Section
    - Initial Purchase Price Enter the purchase price amount indicated on line 101 of the HUD-1 Settlement Statement. Ensure a copy of the HUD-1 is attached to the CDB.
    - Appraised Value Use this field only if an appraisal was provided. Enter the appraised value of the property and ensure a copy of the appraisal is attached to the CDB.
      - If no appraisal was required, leave this field blank.

Because there's no place like HOME.

#### **Homebuyer Assistance (HBA)**

- TDHCA Funds Section
  - Deferred Loan HBA is provided in the form of a deferred, forgivable loan.
    - Annual Interest Rate Always enter zero.
    - Amortization Period (Years) Enter the applicable affordability period. Less than \$15,000 HOME assistance = 5 yrs; \$15,000 or more HOME assistance = 10 yrs
  - Enter the loan amount from the loan documents (e.g. the project hard costs).
  - Grant Enter the project costs not included in the loan amount (e.g. the project closing and soft costs)
- Public Funds Section
  - Other Federal Funds Enter lines 204-209 of the HUD-1 Settlement Statement (e.g. Bootstrap, NSP, etc.).
  - State/Local Appropriated Funds Enter lines 204-209 of the HUD-1.
  - State/Local Tax Exempt Bond Proceeds Enter state and local bond funds used for downpayment assistance shown in lines 204-209 of the HUD-1. Do not include Mortgage Credit Certificates (MCC).

Because there's no place like HOME.

#### **Homebuyer Assistance (HBA)**

- Private Funds Section
  - Private Loan Refers to the first-lien mortgage loan.
    - Annual Interest Rate Enter the first-lien interest rate from page 3 of the HUD-1
    - Amort. Period (Years) Enter the first-lien loan term from page 3 of the HUD-1
    - Enter the first-lien loan amount from line 202 of the HUD-1
    - Owner Cash Contribution Enter the total of earnest money, buyer-provided funds listed in lines 204-209 of the HUD-1, and the Cash Due from Borrower on line 303 of the HUD-1.
    - Private Grant Enter the total of any other private grant funds shown in line 204-209 of the HUD-1 (e.g. Federal Home Loan Bank or private foundation grants).
- If the field is not applicable to the project, leave blank.
- Click Submit for Approval without Saving to update the project status to "Pending PCR Approval"

Because there's no place like HOME.

#### **Example: PCR for HBA**

| ACTIVITY DETAILS                                                              |                     |                                 |                                  |                             |
|-------------------------------------------------------------------------------|---------------------|---------------------------------|----------------------------------|-----------------------------|
| Homeowner Name Jonath                                                         | an Robles           |                                 | Activity # 0000036604            |                             |
| ADDRESS<br>Line 1 17501 Salt Flat Ln                                          |                     |                                 |                                  |                             |
| City Round Rock                                                               |                     | State TX                        |                                  | Zip 78664                   |
| County: NI                                                                    |                     | County Code: NI                 |                                  | City Type City              |
| PROPERTY DETAILS Property Type Single Fami                                    | ly Residence        |                                 | Accessible N                     |                             |
| EHA Insured V<br>Initial Purchase Price 141,500<br>After Rehabilitation Value |                     |                                 | Activity Type<br>Appraised Value |                             |
| TDHCA FUNDS Direct Loan Annual Interest Rate                                  |                     | Amortization Period ('          | Years)                           |                             |
| Deferred Loan Annual Interest Rate                                            |                     | Amortization Period ()          | Years) 10                        | 17,500.00                   |
|                                                                               |                     |                                 | Gr                               | ant: 604.89                 |
|                                                                               |                     |                                 | Other Fur                        | ids:  <br>ital: \$18,104.89 |
|                                                                               |                     |                                 |                                  |                             |
|                                                                               |                     | Other Federal I                 | Funds                            |                             |
|                                                                               |                     | State/Local Appropriated I      | Funds                            |                             |
|                                                                               |                     | State/Local Tax Exempt Bond Pro | ceeds                            |                             |
|                                                                               |                     | Total Public I                  | Funds \$0.00                     |                             |
| PRIVATE FUNDS                                                                 |                     |                                 |                                  |                             |
| Private Loan Annual Interest Rate                                             | 3.75                | Amort. Period (Years)           | 30                               | 126,914.00                  |
|                                                                               |                     |                                 | Owner Cash Contribution          | 2,822.61                    |
|                                                                               |                     |                                 | Private Grant                    |                             |
|                                                                               |                     |                                 | Total Private Funds              | \$129,736.61                |
| TOTAL                                                                         | Total Project Costs | \$147,841.50                    |                                  |                             |

Because there's no place like HOME.

- The following PCR fields must be completed:
  - Property Details Section
    - Initial Purchase Price Enter the purchase price amount indicated on line 101 of the HUD-1 Settlement Statement. Ensure a copy of the HUD-1 is attached to the CDB.
    - Appraised Value Use this field only if an appraisal was provided. Enter the appraised value of the property and ensure a copy of the appraisal is attached to the CDB.
      - If no appraisal was required, leave this field blank.

Because there's no place like HOME.

- TDHCA Funds Section
  - Direct Loan
    - Annual Interest Rate Enter the interest rate of the TDHCA first-lien loan.
    - Amortization Period (Years) Enter the term of the TDHCA first-lien loan.
    - Enter the amount of the TDHCA first-lien loan from line 202 of the HUD-1 Settlement Statement.
  - Deferred Loan HBA is provided in the form of a deferred, forgivable loan.
    - Annual Interest Rate Always enter zero.
    - Amortization Period (Years) Enter the applicable affordability period. Less than \$15,000 HOME assistance = 5 years; \$15,000 or more HOME assistance = 10 years
    - Enter the loan amount as stated in the loan documents (e.g. the project hard costs).
  - Grant Enter the project costs not included in the loan amount (e.g. the project closing and soft costs).

Because there's no place like HOME.

- Public Funds Section
  - Other Federal Funds Enter lines 204-209 of the HUD-1 Settlement Statement (e.g. Bootstrap, NSP, etc.).
  - State/Local Appropriated Funds Enter lines 204-209 of the HUD-1.
  - State/Local Tax Exempt Bond Proceeds Enter state and local bond funds used for downpayment assistance shown in lines 204-209 of the HUD-1. Do not include Mortgage Credit Certificates (MCC).

Because there's no place like HOME.

- Private Funds Section
  - Private Loan Refers to the first-lien mortgage loan.
    - Annual Interest Rate Enter the first-lien interest rate from page 3 of the HUD-1
    - Amort. Period (Years) Enter the first-lien loan term from page 3 of the HUD-1
    - Enter the first-lien loan amount from line 202 of the HUD-1
    - Owner Cash Contribution Enter the total of earnest money, buyer-provided funds listed in lines 204-209 of the HUD-1, and the Cash Due from Borrower on line 303 of the HUD-1.
    - Private Grant Enter the total of any other private grant funds shown in line 204-209 of the HUD-1 (e.g. Federal Home Loan Bank or private foundation grants).
- If the field is not applicable to the project, leave blank.
- Click Submit for Approval without Saving to update the project status to "Pending PCR Approval"

Because there's no place like HOME.

#### Example: PCR for SFD

| ACTIVITY DETAILS       |                                     |                              |                                            |
|------------------------|-------------------------------------|------------------------------|--------------------------------------------|
|                        | Homeowner Name Abel Ochoa           |                              | Activity # 0000035009                      |
| ADDRESS                |                                     |                              |                                            |
| Line 1 5558 Campo Real |                                     |                              |                                            |
| Line 2                 |                                     |                              |                                            |
| City Villa Cavazos     |                                     | State TX                     | Zip 78520                                  |
| County: NI             |                                     | County Code: NI              | City Type Colonia                          |
| PROPERTY DETAILS       |                                     |                              |                                            |
|                        | Property Type                       |                              | Accessible N                               |
|                        | FHA Insured N                       |                              | Activity Type                              |
|                        | Intitial Purchase Price \$95,000.00 |                              | Appraised Value \$98,000.00                |
|                        | After Rehabilitation Value          |                              |                                            |
| TDHCA FUNDS            |                                     |                              |                                            |
| Direct Loan            | Annual Interest Rate 0              | Д                            | Amortization Period (Years) 30 \$90,300.00 |
| Deferred Loan          | Annual Interest Rate 0              | Д                            | Amortization Period (Years) 15 \$4,700.00  |
|                        |                                     |                              | Grant: \$1,370.98                          |
|                        |                                     |                              | Other Funds:                               |
|                        |                                     |                              | Total: \$96,370.98                         |
|                        |                                     |                              |                                            |
|                        |                                     |                              | Other Federal Funds                        |
| N                      |                                     |                              | State/Local Appropriated Funds             |
| 45                     |                                     | Stat                         | te/Local Tax Exempt Bond Proceeds          |
|                        |                                     |                              | Total Public Funds \$0.00                  |
| PRIVATE FUNDS          |                                     |                              | ,                                          |
| Private Loan           | Annual Interest F                   | Rate                         | Amort. Period (Years)                      |
|                        |                                     |                              | Owner Cash Contribution \$57.98            |
|                        |                                     |                              | Private Grant                              |
|                        |                                     |                              | Total Private Funds \$57.98                |
| TOTAL                  |                                     |                              |                                            |
|                        |                                     | Total Project Costs \$96,428 | 8.96                                       |

Administrative Draw Workbook & PCR Process - December, 2012

Because there's no place like HOME.

#### **Contract for Deed Conversion (CFDC)**

- The following PCR fields must be completed:
  - Property Details Section
    - Initial Purchase Price Enter the amount required to convert the Contract for Deed.
    - After Rehabilitation Value Enter the estimated property value after the rehabilitation/reconstruction has been completed.
      - If an appraisal was required for the property, leave this field blank and complete the Appraised Value field.
    - Appraised Value Use this field only if an appraisal was conducted on the property. Enter the appraised value of the property and ensure a copy of the appraisal is attached to the CDB System.
      - If no appraisal was required, leave this field blank.

Because there's no place like HOME.

#### **Contract for Deed Conversion (CFDC)**

- TDHCA Funds Section
  - Deferred Loan CFD assistance is provided in the form of a deferred, forgivable loan.
    - Annual Interest Rate Always enter zero.
    - Amortization Period (Years) Enter the applicable affordability period.
    - Enter the loan amount as stated in the loan documents (e.g. the project hard costs).
  - Grant Enter the project costs not included in the loan amount (e.g. the project closing and soft costs).

Because there's no place like HOME.

#### **Contract for Deed Conversion (CFDC)**

- Public Funds Section
  - Other Federal Funds If applicable, enter the amount of other federal funds contributed to the project (e.g. CDBG, etc.)
  - State/Local Appropriated Funds If applicable, enter the amount of state and/or local funds contributed to the project (e.g. HTF, local match, etc.)
- Private Funds Section
  - Private Grant If applicable, enter the total of any private funds contributed to the project.
- If the field is not applicable to the project, leave blank.
- Click Submit for Approval without Saving to update the project status to "Pending PCR Approval"

Because there's no place like HOME.

#### **Example: PCR for CFDC**

|                                  | Activity # 000003                                                                                                    | 2407                                                                                                    |
|----------------------------------|----------------------------------------------------------------------------------------------------|----------------------------------------------------------------------------------------------------|
|                                  |                                                                                                    | 0407                                                                                                    |
|                                  |                                                                                                    |                                                                                                    |
|                                  |                                                                                                    |                                                                                                    |
|                                  |                                                                                                    |                                                                                                    |
| State TX                         |                                                                                                    | Zip 79928                                                                                                    |
| County Code: NI                  |                                                                                                    | City Type City                                                                                                    |
|                                  |                                                                                                    |                                                                                                    |
|                                  | Accessible N                                                                                                    |                                                                                                    |
|                                  | Activity Type                                                                                                    |                                                                                                    |
|                                  | Appraised Value 68,750                                                                                                    | .00                                                                                                    |
|                                  |                                                                                                    |                                                                                                    |
|                                  |                                                                                                    |                                                                                                    |
| Amortization Period (            | Years)                                                                                                    |                                                                                                    |
| Amortization Period (            | vears) 15                                                                                                    | 92,700.00                                                                                                    |
|                                  |                                                                                                    | Grant: 8,500.00                                                                                                    |
|                                  | Othe                                                                                                    | r Funds:                                                                                                    |
|                                  |                                                                                                    | Total: \$101.200.00                                                                                                    |
|                                  |                                                                                                    |                                                                                                    |
| Other Federal F                  | Funds                                                                                                    |                                                                                                    |
| State/Local Appropriated F       | unds 1,400.00                                                                                                    |                                                                                                    |
| State/Local Tax Exempt Bond Proc | ceeds                                                                                                    |                                                                                                    |
| Total Public F                   | unds \$1,400.00                                                                                                    |                                                                                                    |
|                                  |                                                                                                    |                                                                                                    |
| Amort Period (Veers)             |                                                                                                    |                                                                                                    |
| Allor, Forba (Tours)             | Owner Cash Contrib                                                                                                    | ution                                                                                                    |
| ſ                                | Private G                                                                                                    | Frant                                                                                                    |
|                                  | Total Private F                                                                                                    | unds \$0.00                                                                                                    |
|                                  | State TX<br>County Code: NI<br>County Code: NI<br>Amortization Period (<br>Amortization Period (<br>Amortization Period (<br>Cother Federal F<br>State/Local Appropriated F<br>State/Local Tax Exempt Bond Proc<br>Total Public F<br>Amort. Period (Years) | State TX<br>County Code: NI<br>Accessible N<br>Accessible N<br>Activity Type<br>Appraised Value 68,750.<br>Amortization Period (Years)<br>Amortization Period (Years) 15<br>Other<br>Other<br>Cother Federal Funds<br>State/Local Appropriated Funds<br>State/Local Tax Exempt Bond Proceeds<br>Total Public Funds \$1,400.00<br>State/Local Tax Exempt Bond Proceeds<br>Total Public Funds \$1,400.00<br>Amort. Period (Years)<br>Owner Cash Contribution<br>Private C |

Administrative Draw Workbook & PCR Process - December, 2012